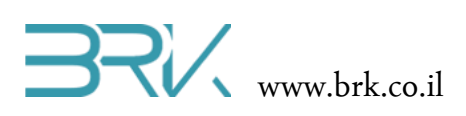

## SD עבודה עם כרטיס זיכרון

## ציוד נדרש:

- ערכת פיתוח •
- לשם בדיקה ניתן לבחור בין:
- ס מחשב נייד עם חריץ קורא כרטיסי זיכרון 🜼
  - o מחשב נייח עם קורא כרטיסים חיצוני
    - USB-SD מחשב נייח עם מתאם  $\circ$
    - טלפון נייד + microSD-SD ס מתאם 💿

## רקע עיוני

- אמצעי אחסון נתונים תקביליים •
- אמצעי אחסון נתונים ספרתיים •
- שיטות לדחיסת נתונים וחיסכון בשטח אחסון.
- למתקדמים: מבנה עקרוני של תא זיכרון בודד
- למתקדמים: חישובי נפח זיכרון ע"פ רזולוציית תמונה, pfs ושיטות דחיסה

## מהלך הניסוי

- אותו נחבר לבקר דרך מודול SD בניסוי זה נכתוב ונקראה נתונים מכרטיסי זיכרון חיצוני מסוג. ייעודי חיצוני.
  - עלה מנותקים ולא דולק שום USB. וודאו שערכת הפיתוח לא מחוברת למתח: שני חיבורי ה USB שלה מנותקים ולא דולק שום לד על הכרטיס.
  - 3. ניתן לחבר את המודול של הכרטיס SD לערכת הפיתוח <mark>רק</mark> באופן המתואר בטבלה הבאה:

| שימוש                 | MOSI             | MISO             | CLK / MSK / SCK  | CS                | שם   |
|-----------------------|------------------|------------------|------------------|-------------------|------|
| חיישן תאוצה           | A7               | A6               | A5               | E1                | SPI1 |
| <mark>SD כרטיס</mark> | <mark>B15</mark> | <mark>B14</mark> | <mark>B13</mark> | <mark>B12</mark>  | SPI2 |
| Ethernet              | C12              | C11              | C10              | A15=CS,<br>D1=INT | SPI3 |

- 4. לגבי הספקת המתח למודול, ניתן לעשות זאת בשני אופנים:
- a. לספק מתח של 5v שיעבור הורדה וייצוב פנימי בתוך המודול
- b. לספק מתח של 3V שישמש את המודול ישירות ללא צורך בהנחתה.
  - . חשוב: אין לחבר את שני הפינים של הספקת המתח, אלא לבחור. <u>באחת</u> מהאפשרויות בלבד.

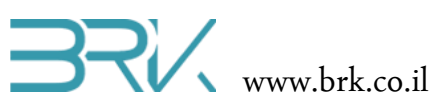

לא מחובר

|                                  | הנדרשים בטבלה:      | נסכם את החיבורים ו |
|----------------------------------|---------------------|--------------------|
| הערות                            | שם הפין בכרטיס הבקר | ים הפין במודול SD  |
|                                  | GND                 | GND                |
|                                  | 3V                  | 3.3                |
| לבחור חיבור אחר בלבו מבין השניים | 5V                  | 5V                 |
|                                  | PB12                | SDCS               |
|                                  | PB15                | MOSI               |
|                                  | PB13                | SCK                |
|                                  | PB14                | MISO               |

.5

6. הכניסו את כרטיס הזיכרון לתוך המודול.

GND

- .7. חברו את הבקר למחשב ע"י שני חיבורי ה USB.
- 8. נפעיל את Visual Studio ונפתח פרויקט חדש לעבודה עם הבקר.

\_

- 9. בכדי שנוכל לתקשר עם המודול של הכרטיס, נוח להשתמש במחלקה בנויה הייעודית לכך. לשם כך, עלינו להכיר מחלקה זאת לסביבת פיתוח ע"י הכללת הקבצים שלה בתוך הפרויקט. ניתן לעשות זאת באופן הבא:
- a. נלחץ עם המקש הימני של העכבר על References שבחלונית ה a שבצדו הימני של חלון ה Visual Studio כמתואר באיור:

|   | -                         | Solution Exp | plorer ··································· |
|---|---------------------------|--------------|--------------------------------------------|
|   | •                         | 004          | io- 2 0 🗇 🖹 👂                              |
|   | É.                        | Search Solu  | rtion Explorer (Ctrl+;)                    |
|   | Ī                         | 🕢 Solution   | on 'Task1' (1 project)<br><b>sk1</b>       |
|   |                           | _ <u>≯</u> ≱ | Properties                                 |
|   |                           | ∣⊳⊓⊓         | References                                 |
|   | Add Reference             |              | CPU.cs                                     |
| Ħ | Manage NuGet Packages     |              | HardwareProvider.cs                        |
|   | Scope to This             |              | nterrupt.cs<br>Program.cs                  |
| Ē | New Solution Explorer Vie | 2W           | Resources.resx                             |
| _ |                           | ¢ C#         | Task-dc_motors.cs                          |

- נבחר שתפתח b. בתפריט את Add העליונה האפשרות References...
- c. בחלון שיפתח נבחר את בלשונית Browse ובה נגיע לתיקיית הספריות Libs בדרך כלל זאת תיקיה בשם) Visual בתיקיית Projects של Studio). נסמן את הקובץ של כרטיס ה SD ונלחץ על הכפתור OKשבתחתית החלונית.

|                                                        | Add Reference                     | ? 3                 |
|--------------------------------------------------------|-----------------------------------|---------------------|
| ET Projects Recent Browse                              |                                   |                     |
| Look in: 🚺 Release                                     | 💽 🎯 🤌 🔛 •                         |                     |
| Name 🔺                                                 | <ul> <li>Date modified</li> </ul> | ▼ Type              |
| 퉬 be                                                   | 02/09/2014 16:36                  | File folder         |
| 퉬 le                                                   | 02/09/2014 16:36                  | File folder         |
| 🐌 TempPE                                               | 20/05/2014 23:10                  | File folder         |
| SD_Card_Lib.dll                                        | 21/05/2014 20:48                  | Application extens. |
|                                                        |                                   |                     |
| 4                                                      |                                   |                     |
| (                                                      |                                   | Þ                   |
| File game: SD_Card_Lib                                 |                                   | •<br>•              |
| SD_Card_Lib     SD_Card_Lib     Component Files (*.exe | *.dl)                             | )<br>V<br>V         |

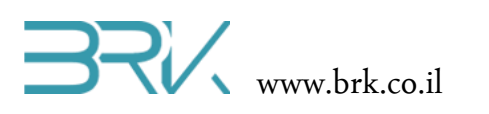

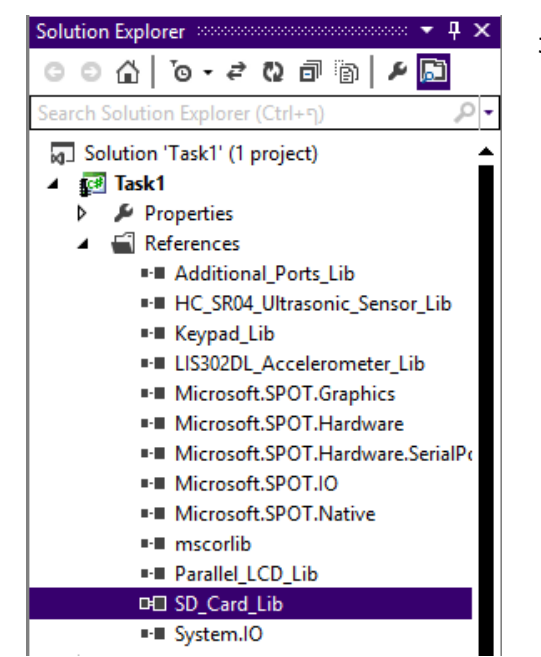

נוכל לראות Solution Explorer נוכל לראות שההרחבה התווספה בהצלחה:

11. נוסיף את ההרחבה גם ל using בתוך הקוד שבקובץ Program.cs של הפרויקט:

```
using System;
using Microsoft.SPOT;
using Microsoft.SPOT.Hardware;
using STM32;
using System.Threading;
using System.Text;
using SD_Card_Lib;
```

12. בכדי להתחיל לעבוד עם הכרטיס זיכרון כל שנדרש הוא להשתמש בפונקציית הקריאה או הכתיבה אליו. בכדי לכתוב את המילים "It is easy" לקובץ טקסט בשם MyFile.txt נשתמש בפקודה:

SD\_Card.WriteLine("It is easy", " MyFile.txt");

13. באותה הקלות ניתן גם לקרוא את הקובץ ולמשל להציגו בחלונית ה Output של סביבת הפיתוח Visual Studio:

Debug.Print(SD\_Card.ReadToEnd("MyFile.txt"));

14. נסיים את התוכנית בלולאה אינסופית:

Thread.Sleep(-1);

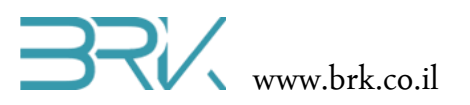

15. בסה"כ קיבלנו את התוכנית הבאה:

```
using System;
using Microsoft.SPOT;
using Microsoft.SPOT.Hardware;
using STM32;
using System.Threading;
using System.Text;
using SD_Card_Lib;
namespace Task1
{
    public class Program
    {
        public static void Main()
        {
            SD_Card.WriteLine("It is easy", " MyFile.txt ");
            Debug.Print(SD_Card.ReadToEnd("MyFile.txt"));
            Thread.Sleep(-1);
        }
    }
}
```

- 16. נצרוב את התוכנה לבקר ע"י לחיצה עם העכבר על בלחצן Start שבסרגל הפקודות.
- יוצג הטקסט שכתבנו אל Visual Studio אל Output יוצג הטקסט שכתבנו אל 17. לאחר הצריבה של התוכנית, בחלונית ה כרטיס הזיכרון וקראנו בחזרה.

18. בהצלחה!